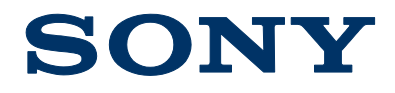

# MSU-1000 / MSU-1500

**Remote Control Panel** 

Software Release Notes Version 2.91

Dec 27, 2016

## CONFIDENTIAL

The material in this document consists of information that is the property of Sony Electronics Inc. and is intended for use by the purchasers of the equipment described in this document. Sony Electronics Inc. expressly prohibits the duplication of any portion of this document or the use thereof for any purpose other than the operation or maintenance of the equipment described in this document without the express written permission of Sony Electronics Inc.

© 2016 Sony Electronics Inc.

# DESCRIPTION

The new MAIN software V2.91 of MSU-1000/1500 is released, upgrade to this software as necessary.

#### **NEW FUNCTIONS**

1. Total Gain indication (Master White Gain + Step Gain + F-Drop Comp Gain) is added.

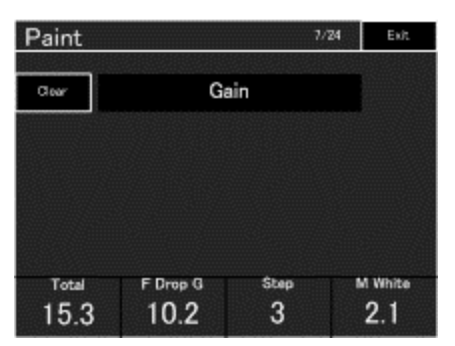

2. The adjustment of F-Drop compensation can be performed from RCP.

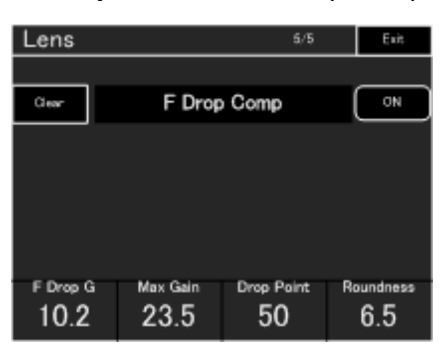

- 3. The following new HDR-related function are now supported.
  - HDR KNEE ON/OFF
  - HDR KNEE POINT(-99 to +99)
  - HDR KNEE SLOPE(-99 to +99)
  - HDR Contrast indication

| Paint        |               | 23/24 | Exit    | Paint        |             | 23/        | 24 | Exit        |
|--------------|---------------|-------|---------|--------------|-------------|------------|----|-------------|
| Master       |               |       |         | Master       |             |            |    |             |
| Clear        | HDR Operation |       |         | Clear        | HDR O       | peration   |    |             |
| HDR<br>Setup | HDR<br>Knee   |       |         | HDR<br>Setup | HDR<br>Knee |            |    |             |
|              |               |       |         |              |             |            |    |             |
|              |               |       |         |              |             |            |    |             |
|              |               |       |         |              |             |            |    | HDR<br>Knee |
| Blk Offset   | HDR Cnt       | rst S | DR Gein |              |             | Knee Point | Kn | ee Slope    |
| -99          | 560           | ) –   | 15.0    |              |             | -99        |    | -99         |

4. The output settings (OETF, color gamut) of each slot can be performed.

| Multi Format 1/2 Ext | Multi Format 1/2 Ext |
|----------------------|----------------------|
| Output.              | Output               |
| 1000/50.94 (PoF)     |                      |
| 1000/58 04 (Par)     | Errier Carcel        |
| Multi Format 2/2 Evt | Multi Format 2/2 Lat |
| DETF C Space         | OETF Space           |
| S-Log1 0T2020        |                      |
| SOR Normal           | Enter Cancel         |

5. The items to be indicated by two status optical level bars are changed when using the unit in the BPU system (from between CCU and BPU to between CAM and BPU.)

| R       | White<br>G |       | Detail              |  | R | White<br>G | в     | Detail              |
|---------|------------|-------|---------------------|--|---|------------|-------|---------------------|
| 0       | 0          | 0     | 0                   |  | 0 | 0          | 0     | 0                   |
| R       | Black<br>G | в     | Blk Gemme<br>Master |  | R | Black<br>G | в     | Bik Gamma<br>Master |
| 0       | 0          | 0     | 0                   |  | 0 | 0          | 0     | 0                   |
| CAM BPU |            |       |                     |  |   |            |       |                     |
|         |            | 3200K | M White<br>O        |  | 1 |            | 3200K | M White<br>O        |

6. SDR Gain and HDR Black Offset are added to Knob assign in Status menu.

# ERROR CORRECTIONS

Model name of Scene File is corrected from CA-4000 to CA4000.

# INSTALLATION PROCEDURE

#### PARTS REQUIRED

- File name: MSU-1X00\_V2\_91.zip
  - Download from the SoftwarePLUS website.
  - Extract the above file to obtain RCP15XX.rom.
- Memory Stick Duo or a Memory Stick PRO Duo

#### PREPARATION

- Create the following directory in a Memory Stick DUO or a Memory Stick PRO Duo. \MSSONY\PRO\CAMERA\MSU1X00
- 2. Copy the following file to the above directory created.

MSU1X00.rom (V2.91 Firmware file)

## CAUTION

• Do not turn off the power during firmware update.

#### **UPDATING PROCEDURE**

1. Display the RCP Config menu in service mode.

NOTE: Refer to the section of "Firmware Update" in the Maintenance Manual for information on how to display SERVICE menu.

- 2. Press Firmware Update to display the Firmware Update.
- 3. Press Main Update to display the confirmation screen.
- 4. Press Start to update the main program.

NOTE: The Loader Section and Main Section of the main block are updated. The Loader Section is updated first. The screen is cleared when the progress bar reaches 100%, and then the Main Section is updated.

5. When the update is completed successfully, the Completed message appears. Press OK to restart the unit.

## CHECKING VERSION AFTER UPDATE IS COMPLETED

1. From the RCP Config menu, press Information > Version, and confirm that firmware is as follows:

MAIN V2.91

LOADER V2.10